# eRA Commons Release Notes Version 2.9.2.2 (External Users)

## **General Enhancements**

### Performance

This patch release of Commons will correct defects and implement enhancements from the November 17<sup>th</sup> enterprise release of Commons 2.8.3.2.

# Internet Assisted Review (IAR)

Fellowship Applications

Sponsor names have been added to Fellowship applications on the **List of Applications** screen. Sponsor names will now appear within the **Title** column.

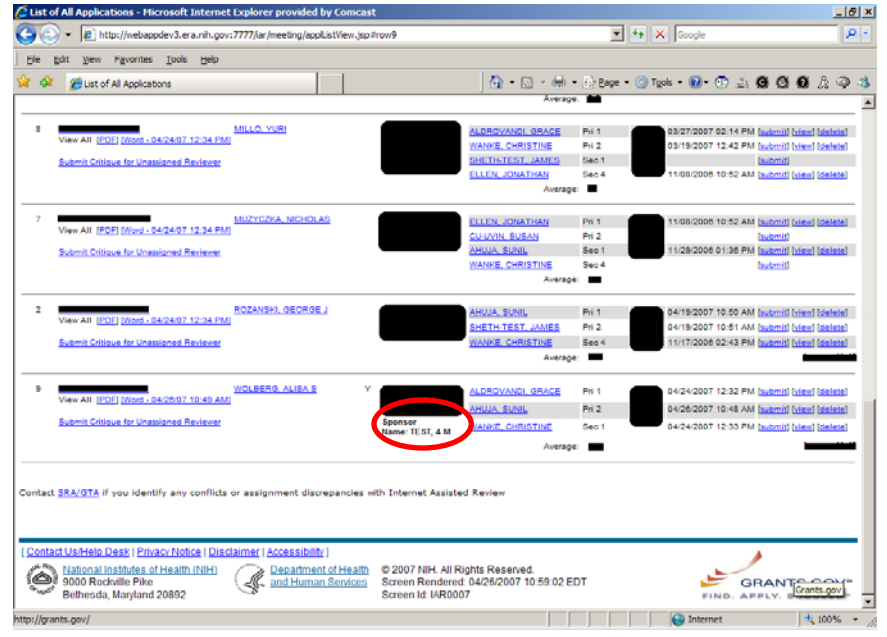

Figure 1: List of Applications (IAR0007)

### **Subprojects**

The parent PI's name has been added to each subproject record shown on all of the application screens: List of Applications for SRA/GTA, List of Applications for Reviewers, Simple List of Applications, Final Scoring Screens, and the Preliminary Score Matrix screen.

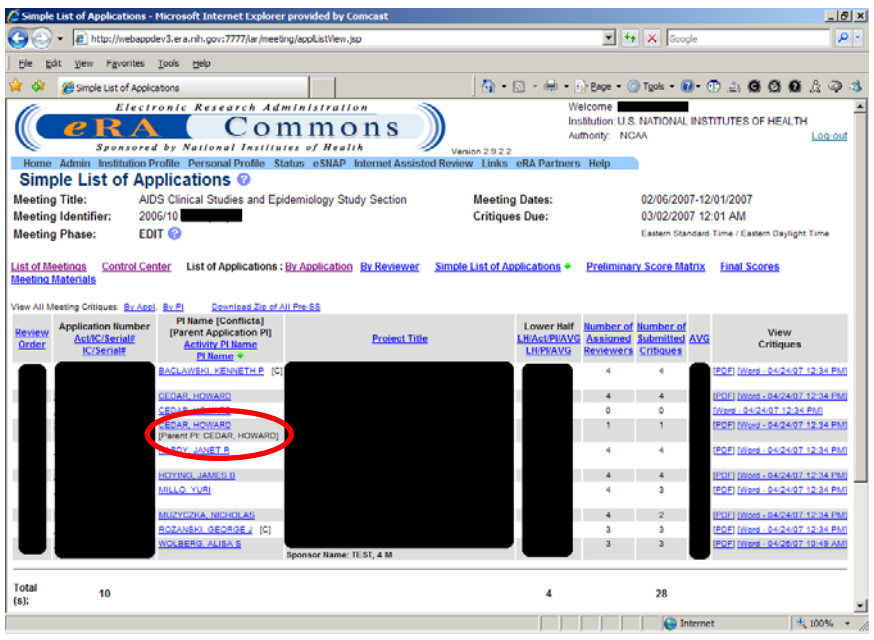

Figure 2: List of Applications (IAR0007)

| List of        | All applications are now visible on the <b>List of Applications – All Applications</b> screen even if they are not assigned to any reviewers.                                                        |  |  |
|----------------|----------------------------------------------------------------------------------------------------|--|--|
| Applications   | Status                                                                                                    |  |  |
| Hitlist        | The <b>Received Date</b> now displays the date the application was received by NIH. If an eSubmission is listed, the <b>Received Date</b> will now display the date on which the error was received. |  |  |
| Search         | You may now search for a PI's first or last name with a hyphen without receiving an error message. A hyphen is considered a valid entry in the first and last name fields.                           |  |  |
| Status Details | If the activity code of a grant is DP2 (Director's Pioneer Award), the score and percentile values will not display on the <b>Status Details</b> screen.                                             |  |  |
|                | SO searches for grants via <b>Status Search</b> by a PI's last name/first name will now return correct results.                                                                                      |  |  |
| FOA            | An <b>FOA</b> field has been added to the <b>Status Details</b> page. The <b>FOA</b> field is a Funding Opportunity Announcement, also known to NIH staff as an RFA/PA Number.                       |  |  |

### **Delegate Status**

There is now a new ability to delegate status authority to users with the AO or ASST roles.

1. Click **Delegate Status**. A list of all ASSTs or AOs in the institution will appear.

| Address in here, the hand and an all any 2727/common?                  |                                            |                                                                         |       |
|------------------------------------------------------------------------|--------------------------------------------|-------------------------------------------------------------------------|-------|
| all and the officers are and the set                                   | status/delegation/delegateStatusPt-pp      | AOL Search                                                              | - 540 |
| Electronic Research A<br><b>PRA</b> CO<br>Sponsored by National Instit | mmons                                      | Welcome<br>Institution: MASSACHUSETTS GENERAL HOSP<br>Authority: IAR PI |       |
| Home Admin Institution Profile Personal Pr                             | ofile Status eSNAP Internet Assisted Revie | 9.2.2<br>w Links eRA Partners Help                                      |       |
| Accounts Delegate PI Delegate PPF Edit Delegate S                      | tatus Change Password Verify NH Suppo      | n en en en en en en en en en en en en en                                |       |
| Delegate PI Status @                                                   | Marca Balanda Balanda                      |                                                                         |       |
|                                                                        | You are Delegating Status for              |                                                                         |       |
|                                                                        |                                            | We want and We also we then be weathing                                 | _     |
| Turnik Shallay                                                         |                                            | No Status Delegates Found                                               | _     |
|                                                                        | Assign **>                                 |                                                                         |       |
|                                                                        | Cancel                                     |                                                                         |       |
|                                                                        |                                            |                                                                         |       |
|                                                                        |                                            |                                                                         |       |
|                                                                        |                                            |                                                                         |       |
|                                                                        |                                            |                                                                         |       |
|                                                                        |                                            |                                                                         |       |
|                                                                        |                                            |                                                                         |       |
|                                                                        |                                            |                                                                         |       |
|                                                                        |                                            |                                                                         |       |

Figure 3: Delegate PI Status (STA4052)

2. Highlight the name of the user you wish to delegate status authority to and click **Assign**. The name of the delegate will appear in the column on the right titled **Current Status Delegates**.

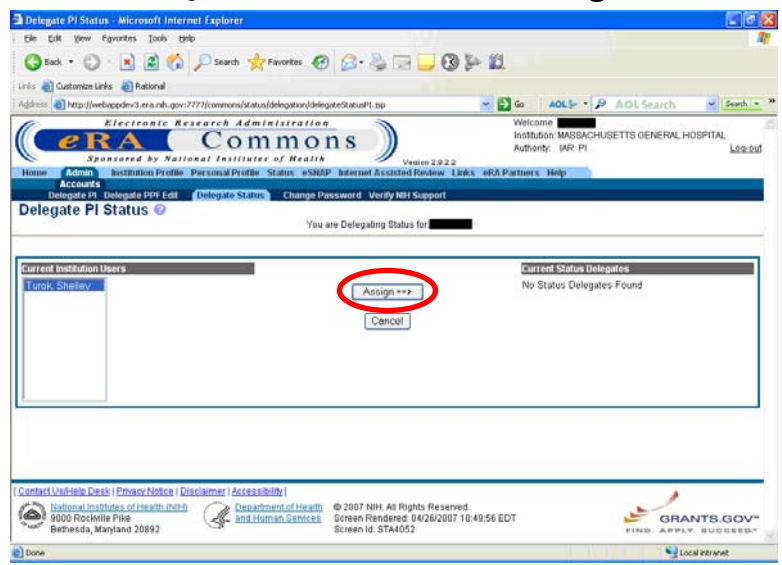

Figure 4: Assign Button (STA4052)

3. A confirmation message will appear stating that the Delegate Status was successful. The Status Delegate will now be able to view the PI's corresponding grants on their **Status** menu.

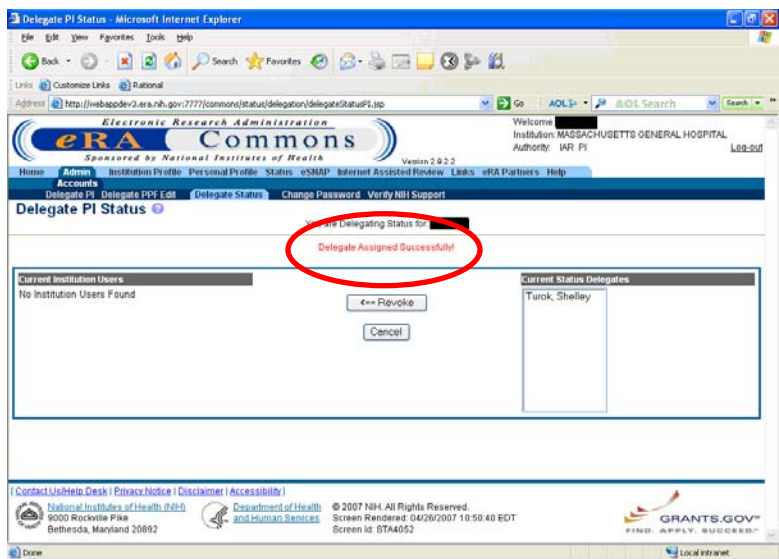

Figure 5: Delegate Status Confirmation (STA4052)

**NOTE:** Summary statements and scores/percentiles will not be visible to the delegate.

4. The PI and Status Delegate will receive an e-mail if Delegate Status authority is granted.

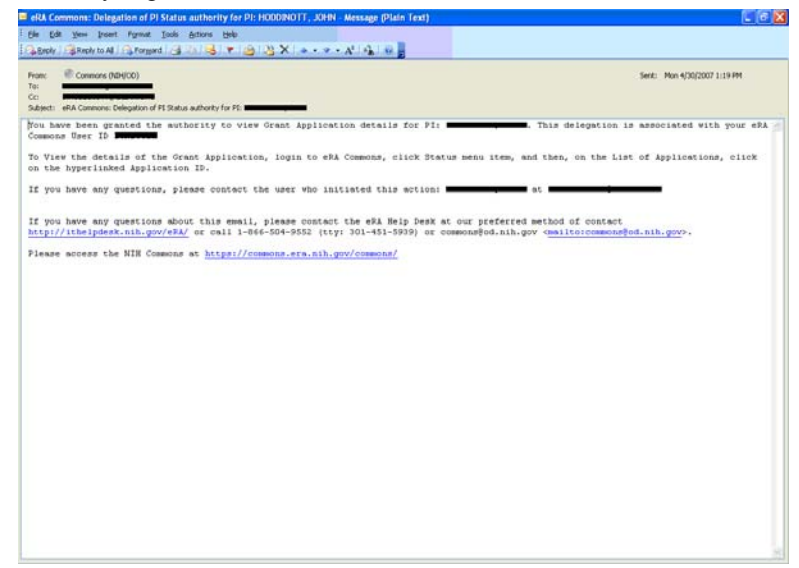

Figure 6: Delegate Status Granted E-Mail

Also, if Delegate Status authority is revoked, the PI and Status Delegate will receive an e-mail.

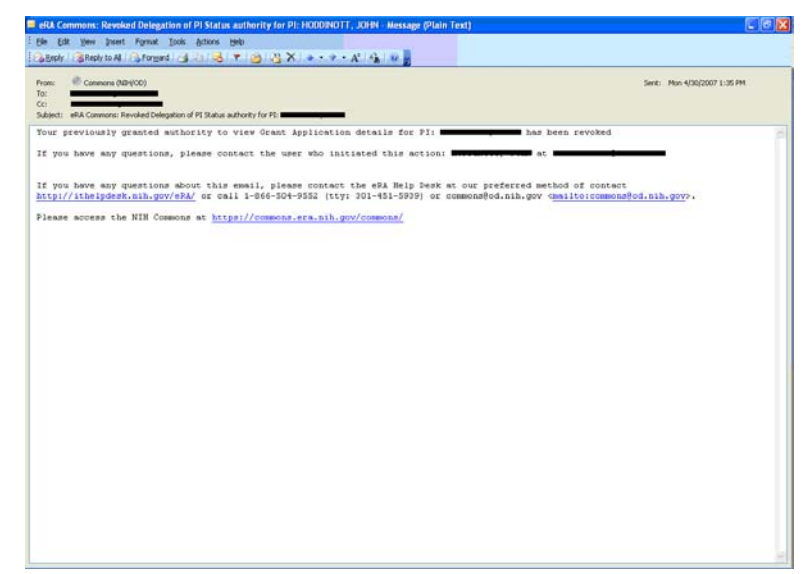

Figure 7: Delegate Status Revoked E-Mail

# Just In Time (JIT)

# Human Subject Education

When submitting **JIT Human Subject Education**, the character limit for that field is 2000 characters. If the 2000 character limit is exceeded, the system will now display an appropriate error:

Human Subject Education text field allows for entry of no more than 2000 characters. You have exceeded that limit. Please correct and try again.

## Financial Status Reports (FSRs)

**CAS Transactions** 

When generating CAS transactions for FSRs, subproject applications are ignored. Only the parent grant is selected, thereby allowing successful CAS transaction generation.

### Incomplete eSNAP

# Save and Complete

## eSNAP

The system will allow a page to be saved in a WIP state if any required items are missing. Submission to NIH will be rejected, however, if there are any missing or invalid data items.

A **Save and Complete** button has been added to several eSNAP pages, where applicable, to perform both actions at once.

|                         | -                                                 |                                                         |                                         |                |
|-------------------------|---------------------------------------------------|---------------------------------------------------------|-----------------------------------------|----------------|
| 🔄 Edit Business - Org   | , Info - Microsoft Internet Explorer              |                                                         |                                         | - B 🛛          |
| Ele Edit View Fg        | vorites Iools Help                                |                                                         |                                         | <b></b>        |
| 🌀 Back - 🐑 -            | 🖹 🙆 🏠 🔎 Search 🔶 Favorites 🗸                      | 🥝 🍛 🥘 🔳 - 🛄 🕄                                           | \$P 🛍                                   |                |
| Links 💩 Customize Links | E Rational                                        |                                                         |                                         |                |
| Address 🛃 https://com   | nons.stage.era.nih.gov/commons/esnap/orgPerforman | eSiteList.jsp                                           | 💌 🛃 😡 🕴 🗚 AOL 🦻 🖌 🖉 🗛 AOL Search        | ) 🔽 Search 💌 🎾 |
| Degrees:                | OTH                                               |                                                         |                                         | ^              |
|                         | Calendar                                          |                                                         |                                         |                |
|                         | is an * Acadamic                                  |                                                         |                                         |                |
| Months Devoted to Pro   | ject: Academic                                    |                                                         |                                         |                |
|                         | Summer                                            |                                                         |                                         |                |
| Administrative Official | the AO of SO must be undeted by the official      | Signing Official                                        |                                         |                |
| Address information to  | If the AO or SO must be updated by the official y | whose name appears above the address                    |                                         |                |
| Addrose:                |                                                   | Address:                                                | ×                                       |                |
| Address.                |                                                   | Address.                                                |                                         |                |
|                         |                                                   |                                                         |                                         |                |
|                         |                                                   |                                                         |                                         |                |
| Phone:                  | Fax                                               | Phone:                                                  | Fax:                                    |                |
| E-mail:                 |                                                   | E-mail:                                                 |                                         |                |
|                         |                                                   | Save Cancel                                             |                                         |                |
|                         | (                                                 | Designate de Camplete                                   |                                         |                |
|                         |                                                   | Save & Complete                                         |                                         |                |
|                         |                                                   |                                                         |                                         |                |
|                         | This section h                                    | as not been designated                                  | as complete                             |                |
|                         | Warning: Clicking on D                            | esignate as Complete does not save cha                  | inges to the eSNAP                      |                |
|                         |                                                   |                                                         |                                         |                |
|                         |                                                   |                                                         |                                         |                |
| [Contact Us/Help Desk]  | Privacy Notice   Disclaimer   Accessibility       |                                                         |                                         |                |
| National Institut       | tes of Health (NIH) / Department of Hea           | 0 2007 NIH. All Rights Reserved.                        |                                         | -              |
| Bothacda Mar            | Pike and Human Service                            | Screen Rendered: 04/28/2007 10:2-<br>Screen Id: ESP7008 | 4.39 EDT 🖉 G                            | RANTS.GOV*     |
| Gebiesda, wary          | 1010 20002                                        | otreening, Con 7008                                     | FIND. AF                                | PLT. BOCCEED." |
| 🐌 Done                  |                                                   |                                                         | A 1 1 1 1 1 1 1 1 1 1 1 1 1 1 1 1 1 1 1 | Local intranet |

*Figure 8: Save & Complete Button (ESP7008)* 

Once **Save & Complete** is clicked, the page will display a message stating who performed the action as well as the date.

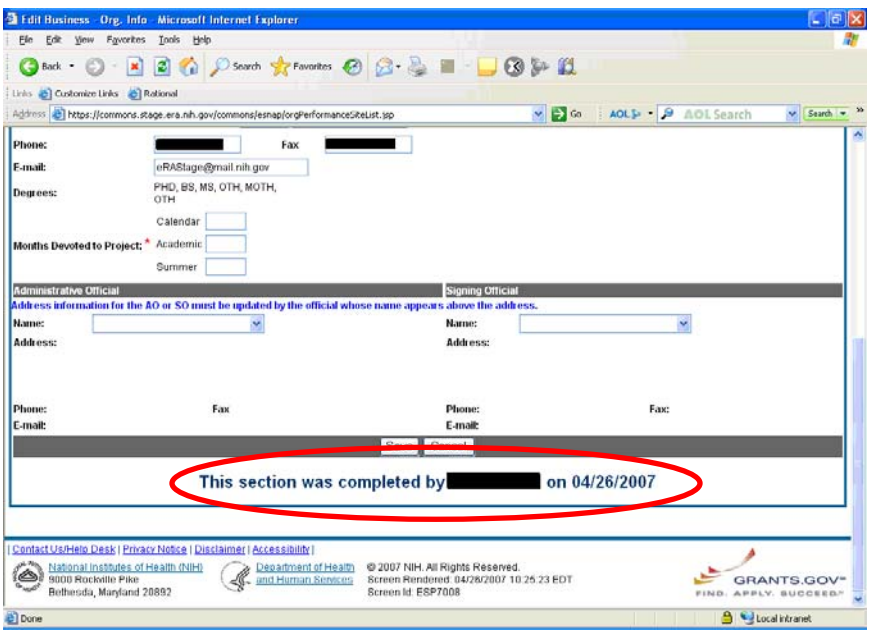

Figure 9: Section Complete Verification (ESP7008)

# Research or Other File

Along with PIs and PI Delegates, Administrative Officials (AOs) and Signing Officials (SOs) may now add or change the **Research** Accomplishments Accomplishments file or Other file.

> 1. On the **Upload Science** tab, click the **Import** or **Remove** button to edit the files.

|                                                                                                    | Rep                                                                       |            |           |                     |        |
|----------------------------------------------------------------------------------------------------|---------------------------------------------------------------------------|------------|-----------|---------------------|--------|
| 🔇 Back • 🔘 · 💌 🌌 🤇                                                                                                    | 🏠 🔎 Search 👷 Favorites 🚱                                                  | 🙆 · 🎍 🖬 🗖  | 3 2 12    |                     |        |
| inis 👌 Customize Links 👌 Rational                                                                                                    |                                                                           |            |           |                     |        |
| lightess an http://webappdev3.era.mh.g                                                                                                    | gov:7777/commons/esnap/scienceEdit.pp                                     |            | 🛩 🛃 Go    | AOLS - P AOL Search | Search |
| Research Accomplishments File:<br>Use this section to provide summary i<br>science highlights and other significa                                                                                                    | bullets of sample_esnap.doc<br>nt changes.                                | 03/28/2007 | COMPLETED | Import Remove       |        |
| Other File:                                                                                                    | sample_esnap.doc                                                          | 03/27/2007 | COMPLETED | Import Remove       |        |
| h dell'and in a fait a constitue                                                                                                    |                                                                           |            |           |                     |        |
| Tation Dr                                                                                                    |                                                                           |            |           |                     |        |
|                                                                                                    |                                                                           |            | -         |                     |        |
|                                                                                                    |                                                                           |            | 10        |                     |        |
| itation Text:                                                                                                    |                                                                           |            |           |                     |        |
|                                                                                                    |                                                                           | 10         | 1         |                     |        |
|                                                                                                    |                                                                           | Seve & New |           |                     |        |
|                                                                                                    |                                                                           |            |           |                     |        |
| Internet Automatical Statement                                                                                                    | A LOUIS AND A DU P                                                        |            |           |                     |        |
| I Manuscript Submission System St                                                                                                    | abus: AVAILABLE                                                           |            |           |                     |        |
| Manuscript Submission System Stu<br>ublications<br>sociate with this eSNAP                                                                                                    | ubs: AVAILABLE                                                            | _          | _         |                     |        |
| I Manuscript Submission System St<br>ublications<br>sociate with this eSNAP Criat<br>Sour                                                                                                    | able: AVAILABLE<br>Gon Citation ID Citation Text                          | Save Bark  | _         |                     |        |
| I Manuscript Submission System St<br>ablications<br>sociate with this eSNAP Criat<br>Sour                                                                                                    | abs: AVAILABLE<br>Dom Citation ID Citation Text<br>rce                    | Save Back  | _         |                     |        |
| I Manuscript Bubmission System St<br>ablications<br>sociate with this eSNAP Sour                                                                                                    | abs: AWAILABLE .                                                          | Save Back  | _         |                     |        |
| Hanuscript Submission System Sta<br>Indications<br>sociate with this eSNAP Sour<br>Sour                                                                                                    | abus AVAILABLE<br>Lion Citation ID Citation Text                          | Save Back  |           | 044010007           |        |
| Manuscript Submission System St<br>ablications<br>sociate with this eSNAP Sou                                                                                                    | abur AVAILABLE<br>Boon citation 1D citation Text<br>his section was compl | Save Back  | on        | 94/12/2007          |        |
| H Manuscript Submission System Str<br>Addications<br>sociate with this eSNAD Sou                                                                                                    | abue AVAILABLE                                                            | Save Back  | on        | 04/12/2007          |        |
| Manuscript Submission System St<br>Marculanse<br>sociate with this eSMAD Sour<br>Source<br>Source                                                                                                    | the AVALABLE Calor D Calation Text                                        | Save Back  | on        | 94/12/2007          |        |
| Manuscript Submission System St<br>ablications     Control State     Sociate with this eSKAD     Control     Sociate     Control     Control     Contro     Control     Control     Contro     Control     Control | Aver AVAILABLE                                                            | Save Back  | esenved.  | 94/12/2007          |        |

Figure 10: Import and Remove Buttons (ESP7022)

### **Key Personnel** Reporting

Key Personnel Reporting has been changed from Annual % Effort for each person to Months Devoted to Project. The Key

**Personnel** section of the eSNAP report has been modified to reflect this. Calendar, academic and/or summer months may be entered from this release forward.

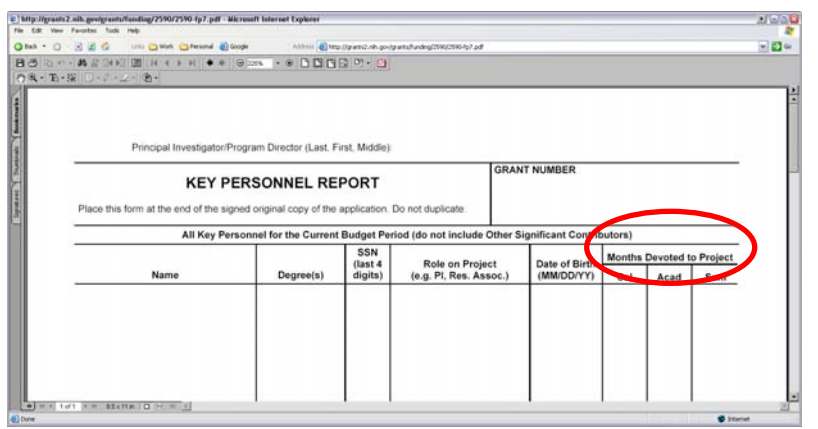

Figure 11: Key Personnel Report

#### Validations and/or Submit

The following validations have been implemented for **Key Personnel Reporting**:

- Users will receive a warning if calendar months are entered as well as academic and summer months. If calendar months are entered, then summer and academic months should be blank.
- A warning will result if academic OR summer months are entered as well as calendar months. If academic OR summer months are entered, then calendar months should be blank.
- An error will result if none of the three fields (calendar, academic or summer months) has a value greater than 0.
- An error will result if all three fields (calendar, academic or summer months) have a value of 0.

**NOTE:** These fields are numeric with a character limit of twelve. Two decimal points are allowed.

The menu item that read SNAP Questions & Checklist has been changed to read SNAP and Other Progress Report Questions & Checklist.

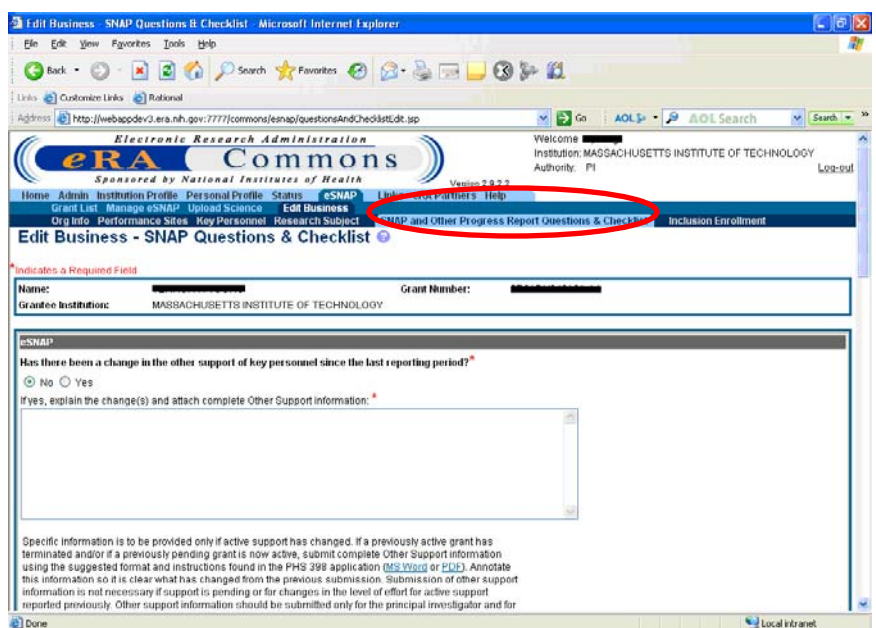

Figure 12: SNAP and Other Progress Report Questions & Checklist (ESP7018)

### SNAP Questions & Checklist

The following questions have been added to the **SNAP and Other Progress Report Questions & Checklist**:

- Changes in Select Agent Research?
- Changes in Multiple PI Leadership plan?

**NOTE:** There is no default answer to these questions. You must select YES or NO, otherwise you will receive an error message on validation and/or submit.

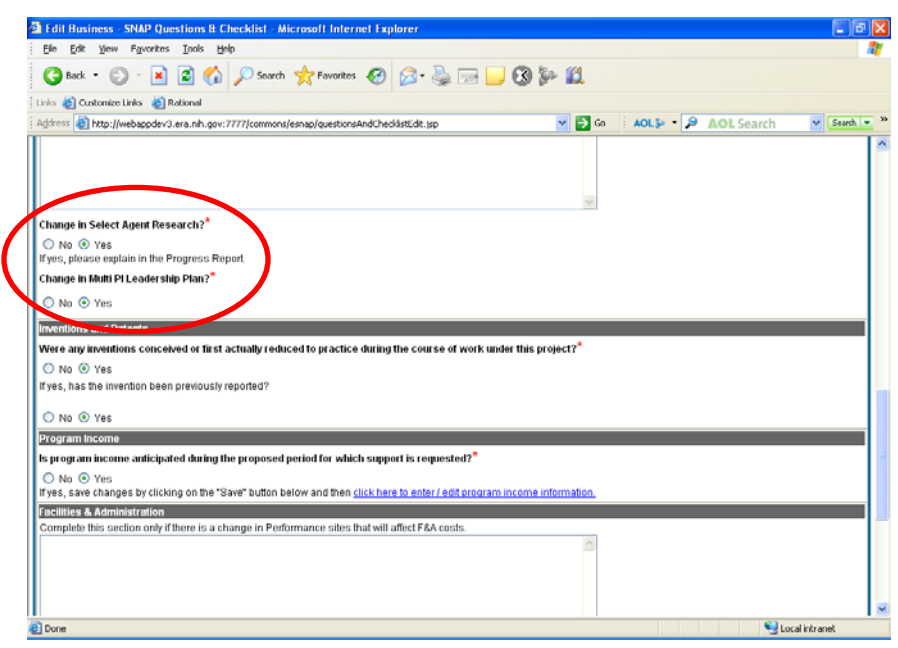

Figure 13: SNAP and Other Progress Report Questions & Checklist (ESP7018)

### Institution Profile/ Assurances & Certifications

Within the **Institution Profile**, on the **Assurances and Certifications** screen, the following modifications have been made to the names of the assurances and certifications:

- Conflict of Interest has been edited to read Financial Conflict of Interest.
- Human Subjects has been edited to read Human Subjects Research.
- Institutional Debarment Assurance now reads Institutional Debarment and Suspension Assurance.
- Recombinant DNA now reads Recombinant DNA, Including Human Gene Transfer Research.
- Research With Human Embryonic Stem Cells has been edited to read Research Using Human Embryonic Stem Cells.
- Transplantation of Human Fetal Tissue has been edited to read Research on Transplantation of Human Fetal Tissue.

The following new assurances and certifications have been added:

- Prohibited Research
- Select Agent Research
- PI Assurance

**NOTE:** Signing Officials (SOs) must validate the three new assurances and certifications before submitting eSNAPs.

| Edit View Favorites Icols Help                                                                         |                                                                                                    | 193 k. 44                    |                    |
|----------------------------------------------------------------------------------------------------|----------------------------------------------------------------------------------------------------|------------------------------|--------------------|
| Back · · · · · Search · · · · · · · · · · · · · · · · · · ·                                            | 🗠 🖄 . 🕭 🖂 🦳                                                                                                    | 19 pr 12                     |                    |
| Customze Units and Rational<br>dress an http://webappdev3.era.nih.gov:7777/commons/institution/lpfAssu | #anceCertification/liew.jsp                                                                                                    |                              | OL Search 🖌 Search |
|                                                                                                    | ¥                                                                                                    |                              |                    |
| stitutional Debarment and Suspension Assurance                                                         |                                                                                                    |                              | 03/18/2003         |
| Party Processing Back                                                                                  |                                                                                                    |                              | 03/18/2003         |
| Assurance                                                                                              |                                                                                                    |                              | 03/24/2007         |
| ohibited Research                                                                                      |                                                                                                    |                              | 03/24/2007         |
| combined on A, Including Human Gene Transfer Research                                                  |                                                                                                    |                              | 09/05/2003         |
| isearch Misconduct                                                                                     |                                                                                                    |                              | 09/05/2003         |
| esearch Using Human Embryonic Stem Cells                                                               |                                                                                                    |                              | 09/05/2003         |
| esearch on Transplantation of Human Fetal Tissue                                                       |                                                                                                    |                              | 09/05/2003         |
| elect Agent Research                                                                                   |                                                                                                    |                              | 03/24/2007         |
| ex Discrimination Assurance                                                                            |                                                                                                    |                              | 03/18/2003         |
| entebrate Animals                                                                                      |                                                                                                    |                              | 09/05/2003         |
| omen and Minority Inclusion Policy                                                                     |                                                                                                    |                              | 09/05/2003         |
|                                                                                                    |                                                                                                    |                              |                    |
| ntact Us/Help Desk   Privacy Notice   Disclaimer   Accessibility                                       |                                                                                                    |                              |                    |
| National Institutes of Health (NIH)<br>9000 Rockville Pike<br>9000 Rockville Pike                      | Contraction Contraction Contra | served.<br>2007 10:40:16 EDT | GRANTS.GO          |

Figure 14: IPF Assurances and Certifications (IPF2005)

### Manage eSNAP

A reference has been added to the **Manage eSNAP** page that reads:

# OMB Approval Number: OMB No. 0926-0001/PHS2590 Approved through 09/30/2007

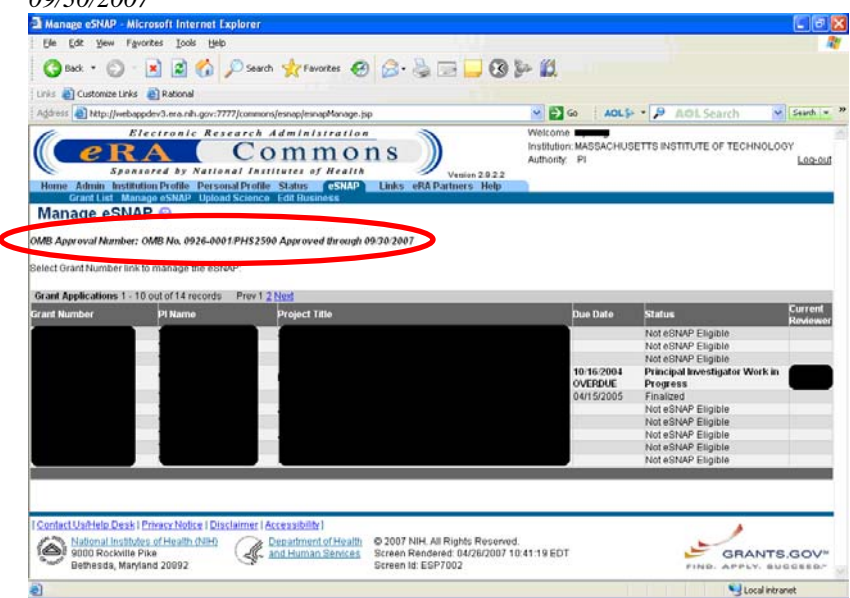

Figure 15: Manage eSNAP (ESP7002)

### PD/PI Assurance Report

A new functionality has been created which allows users to report on the signature statistics. The page will be accessible by SOs and NCAAs. On the **PD/PI Assurance Report** page, users will see the following:

- Date Range (From and To) defaulted to From 30 days from SYSDATE to SYSDATE.
- If the user has NCAA authority, he/she will see an IPF field, which is required.
- PI Last Name Optional
- PI First Name Optional
- Search and Clear buttons

| Pl Assurance - Report - Microsoft Internet Explorer                                                                                                    |                                                                               |
|----------------------------------------------------------------------------------------------------|-------------------------------------------------------------------------------|
| Elle Edit View Figwarites Icols Help                                                                                                    |                                                                               |
| 🔾 Back • 🙄 · 🖹 🖻 🏠 🔎 Search 🤺 Favorites 🔗 🍰 - 🛬 🗔 🛄 🔇 )                                                                                                    | 9× 11                                                                         |
| Linis 🍓 Customize Links 👸 Rational                                                                                                    |                                                                               |
| Address 👩 http://webappdev3.era.nih.gov:7777/commons/esnap/piAssurance5earch.sp?menu_RemPath=e5NAP.PD%2F                                                                                                    | PPD 😪 🔂 Go 🔹 AOL Se 🔹 👂 AOL Search 🛛 🖌 Search 💌                               |
| Electronic Research Administration<br>COMMONS<br>Spensored by National Initiates of Health<br>Supervised by National Initiates (New York, 1997)<br>Home Admin Institution/Pottle Personal Pottle Statis (ISNN) Links etAPartines Help                                                                                                    | Welcome<br>Institution: MASSACHUGETTS GENERAL HOSPITAL<br>Authority: SO Locad |
|                                                                                                    |                                                                               |
| Search Criteria                                                                                                    |                                                                               |
| Last First                                                                                                    |                                                                               |
|                                                                                                    |                                                                               |
| Date Range From 03/26/2007                                                                                                    |                                                                               |
|                                                                                                    |                                                                               |
| Search Clear                                                                                                    |                                                                               |
| PI Assurance Search Results                                                                                                    |                                                                               |
| Grant w PT Name User ID Regree L                                                                                                    | Action Action                                                                 |
|                                                                                                    |                                                                               |
|                                                                                                    |                                                                               |
|                                                                                                    |                                                                               |
|                                                                                                    |                                                                               |
|                                                                                                    |                                                                               |
|                                                                                                    |                                                                               |
|                                                                                                    |                                                                               |
|                                                                                                    |                                                                               |
| Contart Ligitiain Deek   Privary Notice   Disclaimer   Accessibility                                                                                                    | /                                                                             |
|                                                                                                    |                                                                               |
| National Institutes of Heatry (IH)<br>Bothesda, Manjand 2082     Capastruent of Health<br>Redhesda, Manjand 2082     Capastruent of Health<br>Screen Rendered 04/26/2007 10<br>Screen Rendered 04/26/2007 10<br>Scr | 0.44-54 EDT GRANTS.GOV                                                        |

Figure 16: PI Assurance Report (ESP7039)

When the user clicks **Search**, the system executes the search and returns all audit records that fall within the specified date periods. For an SO, the default institution affiliation records only are returned. For an NCAA (who must specify the IPF code during execution of the query) only records that fall within the specified institution are returned.

The hitlist of returned records will show 100 records per page (with pagination after every 100 records if more than 100 records are returned). The following hitlist data will be displayed to the user:

- Grant #
- PI Last Name, First Name, MI
- PI User ID
- Date/Time the Assurance Button was pressed (IAgree Date)
- Action

| PLAssurance - Report - Microsoft Internet Explorer                                                                                                    |                                                                                                    | <b>C</b> (2)                  |
|----------------------------------------------------------------------------------------------------|----------------------------------------------------------------------------------------------------|-------------------------------|
| Ele Edik View Favorites Iools Help                                                                                                    |                                                                                                    |                               |
| 🔇 Back • 🔘 - 🖹 🗟 🏠 🔎 Search 👷 Favorites 🤣 🙆 - 💺 🗔 🛄 🔇                                                                                                    | \$× 10                                                                                                    |                               |
| nis 👩 Customize Links 🍵 Rational                                                                                                    |                                                                                                    |                               |
| ddress 🕘 http://webappdev3.era.nh.gov:7777/cormons/esnap/piAssuranceSearch.jsp                                                                                                    | 🗙 🔁 Go 🛛 🗛 AOL 🕽 - 🔎 🛆                                                                                                    | OL Search 😽 Search 💌          |
| Electronic Research Administration<br>COMMONS<br>Spansored by National Institutes of Realth<br>Iome Admin Institution Profile Personal Profile Status<br>Grant List PDPI Assurance Report | Welcome<br>Institution: MASSACHUSET<br>Authority: SO                                                                                                    | TS GENERAL HOSPITAL<br>Log-ou |
| I Assurance Report 😡                                                                                                    |                                                                                                    |                               |
| earch Criteria                                                                                                    |                                                                                                    |                               |
| Name                                                                                                    |                                                                                                    |                               |
| Te Baure - 02/05/2007 - 02/05/2007 - 02/05/2007                                                                                                    |                                                                                                    |                               |
| [Search] (Clear]                                                                                                    |                                                                                                    |                               |
| A Assurance Search Results 1 - 2 out of 2 records Prev 1 Next A                                                                                                    | lAgree Date                                                                                                    | Action                        |
|                                                                                                    | 4/6/2007 10:8:27                                                                                                    | ROUTE                         |
|                                                                                                    | 4/13/2007 14:28 33                                                                                                    | ROUTE                         |
|                                                                                                    | 8 3 * 1 ( C ) ( C ) ( C |                               |
|                                                                                                    |                                                                                                    |                               |
|                                                                                                    |                                                                                                    |                               |
|                                                                                                    |                                                                                                    |                               |
|                                                                                                    |                                                                                                    |                               |
|                                                                                                    |                                                                                                    |                               |
| Intact Us/Help Desk   Privacy Notice   Disclaimer   Accessibility                                                                                                    |                                                                                                    | 1                             |
| Source and Human Services     Screen Rendered, 04/26/2007                                                                                                    | a.<br>10.45.11 EDT                                                                                                    | GRANTS.GOV                    |
| Bethesda, Maryland 20892 Screen Id: ESP7039                                                                                                    |                                                                                                    | FIND APPLY, BUCCEED."         |

Figure 17: PI Assurance Search Results (ESP7039)

### **Reference Letters**

### Submenu

A new **Reference Letters** submenu has been created under the

**Personal Profile** tab. This page will show a list of all reference letters for the user account. Letters that are matched to a grant application will display the corresponding application ID and project title.

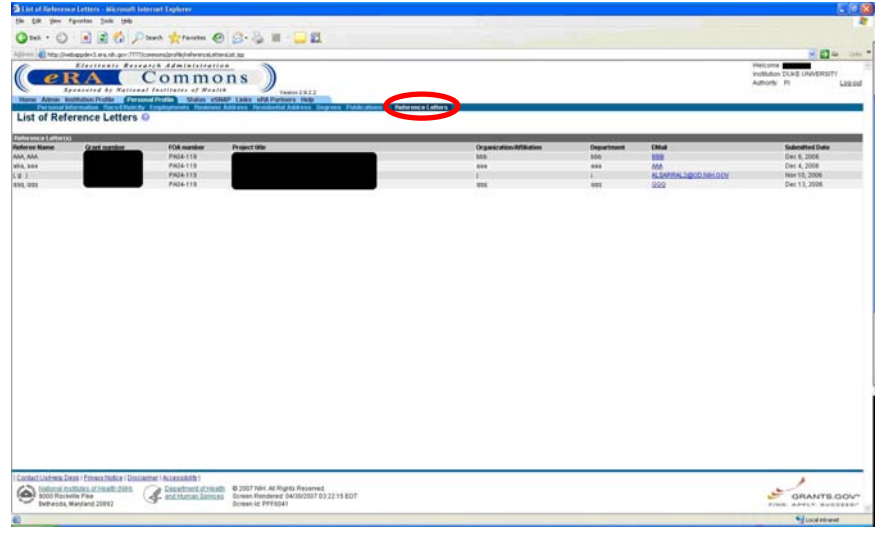

Figure 18: Reference Letters Tab (PPF6041)

### **Status Details**

A small explanation has been added to the **Status Details** screen regarding reference letters:

This list shows Reference Letters associated with this particular grant application. Principal investigators may view a list of all letters within the Personal Profile-Reference Letters section.

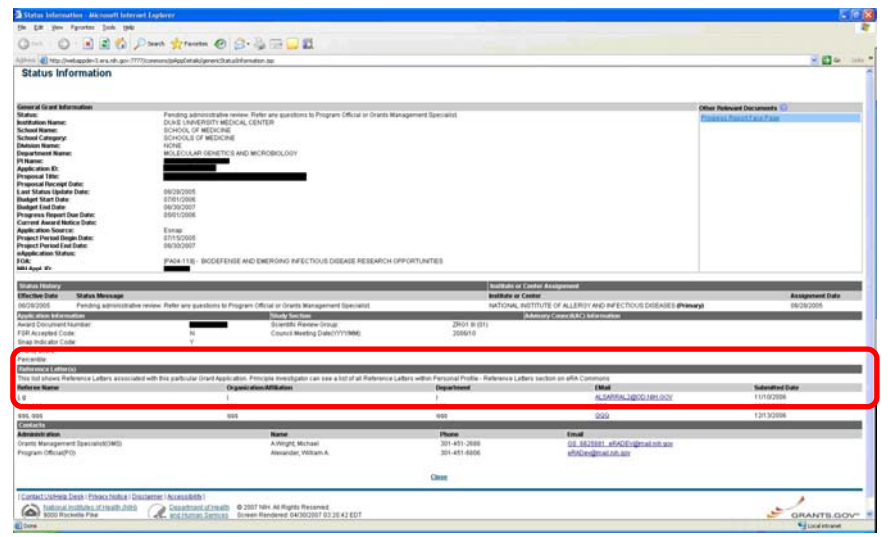

Figure 19: Reference Letters Explanation (STA4002)